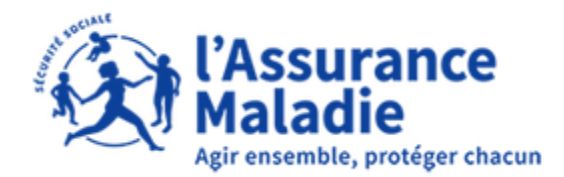

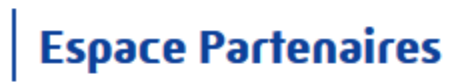

# **Espace Partenaires** Manuel Technicien Partenaire

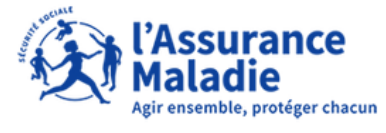

Espace Partenaires

Date : 25/03/2022

Manuel Technicien Partenaire

### Contenu

| <b> </b> - | Introduction4                                                                           |
|------------|-----------------------------------------------------------------------------------------|
| II-        | Sélection de l'organisme d'assurance maladie4                                           |
| 1.         | Conventionnement à venir : Non accessibilité à la page d'accueil5                       |
| 2.         | Autres situations : Accessibilité à la page d'accueil5                                  |
|            | 2.1 Conventionnement en cours5                                                          |
|            | 2.2 Conventionnement en cours avec une date de fin se terminant dans moins de 30 jours5 |
|            | 2.3 Conventionnement terminé avec des demandes en cours                                 |
|            | 2.4 Conventionnement terminé avec toutes vos demandes au statut "Résolu"                |
| 111-       | Page d'accueil7                                                                         |
| 1.         | La Top barre8                                                                           |
| 2.         | Le bandeau central                                                                      |
|            | 2.1 Le logo Espace Partenaires8                                                         |
|            | 2.2 L'organisme sélectionné                                                             |
|            | 2.3 La personne connectée                                                               |
| 3.         | Le bandeau de menu9                                                                     |
| 4.         | La partie centrale9                                                                     |
| IV-        | Dépôt d'une demande d'Offre De Services (ODS) 10                                        |
| 1.         | ODS : Contacter votre organisme d'assurance Maladie                                     |
| 2.         | ODS : Signaler une situation de difficulté d'accès aux droits et aux soins              |
| 3.         | ODS : Demander un rendez-vous pour un assuré17                                          |
| 4.         | ODS : Soumettre une demande d'étude de dossier 19                                       |
| 5.         | ODS : Demander un document 22                                                           |
| V-         | Messages d'information                                                                  |
| 1.         | Confirmation de dépôt de demande                                                        |
| 2.         | Prise en charge de votre demande                                                        |
| 3.         | Résolution de votre demande 25                                                          |
| VI-        | Historique des demandes 25                                                              |
| 1.         | Affichage de l'historique des demandes                                                  |

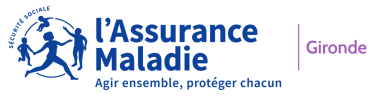

| 2. | Déta  | ail d'une demande                             | 27 |
|----|-------|-----------------------------------------------|----|
| 2  | 2.1   | Consulter le détail                           | 27 |
| 2  | 2.2   | Focus sur le statut « Nouveau » de la demande | 28 |
| 2  | 2.2.1 | Compléter la demande                          | 29 |
| 2  | 2.2.2 | Annuler la demande                            | 31 |

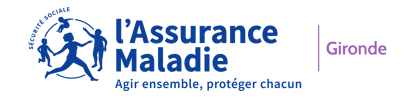

### I- Introduction

Ce manuel est à destination des personnes désignées comme « Technicien Partenaire » au sein de leur structure Partenaire.

Les « Techniciens Partenaire » sont créés dans l'applicatif par les «Gestionnaires Partenaire » de votre structure.

Le nombre de « Techniciens Partenaire » actifs maximum par structure est fixé par l'organisme d'Assurance Maladie en fonction de la taille de votre structure.

Les « Techniciens Partenaire » ont pour mission sur le portail Espace Partenaires de :

- formuler des demandes d'Offres De Services (ODS)
- effectuer le suivi des demandes.

Ce manuel traite les fonctionnalités d'Espace Partenaires à partir de de la sélection de l'organisme d'Assurance Maladie. Les fonctionnalités en amont sont traitées dans le manuel « EP Manuel utilisateur FO\_Activation de compte ».

## II- Sélection de l'organisme d'assurance maladie

L'applicatif propose les organismes avec lesquels vous avez conventionnés, par liste déroulante. L'organisme sélectionné par défaut est celui de la <u>dernière connexion</u> s'il existe :

| Sélectionner l'organisme sur lequel<br>vous connecter. | vous souhaitez |
|--------------------------------------------------------|----------------|
| CPAM GIRONDE                                           | ~              |
| Valider                                                |                |

Si aucun organisme n'a été sélectionné précédemment, le choix reste sur "Sélectionner un organisme".

| Sélectionner l'organisme sur lequel vous | s souhaitez |
|------------------------------------------|-------------|
| vous connecter.                          |             |
| Sélectionner un organisme                | ~           |
| Valider                                  |             |

NB : sont signalés en rouge + un astérisque les organismes relevant d'une situation particulière

| Sélectionner l'organisme sur lequel vous sou vous connecter. | uhaitez |
|--------------------------------------------------------------|---------|
| Sélectionner un organisme                                    | × ×     |
| Sélectionner un organisme                                    |         |
| CPAM GIRONDE                                                 |         |
| CPAM COTE D'OPALE                                            |         |
| CPAM LOT ET GARONNE *                                        |         |
| CPAM DORDOGNE *                                              |         |

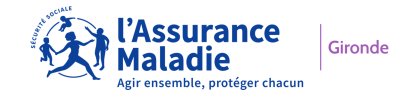

Plusieurs situations peuvent se présenter :

### 1. Conventionnement à venir : Non accessibilité à la page d'accueil

L'organisme d'assurance maladie s'affiche. Vous pouvez sélectionner cet organisme, toutefois un message d'alerte s'affiche après avoir cliqué sur « Valider » :

| Sélectionner l'organisme sur lequel vous souhaitez vous connecter. | (!)                                                                        |
|--------------------------------------------------------------------|----------------------------------------------------------------------------|
| CPAM DORDOGNE *                                                    | Le conventionnement avec l'organisme CPAM DORDOGNE débutera le 01/04/2022. |
| Valider                                                            | Se déconnecter                                                             |

Seule la déconnexion est possible.

### 2. Autres situations : Accessibilité à la page d'accueil

#### 2.1 Conventionnement en cours

L'organisme d'assurance maladie s'affiche. Vous pouvez sélectionner cet organisme.

| Sélectionner l'organisme sur lequel vous souhaitez vous connecter. | : |
|--------------------------------------------------------------------|---|
| CPAM GIRONDE                                                       | ~ |
| Valider                                                            |   |

Après avoir cliqué sur « Valider », la page d'accueil s'affiche et vous avez accès à toutes les fonctionnalités proposées.

# 2.2 Conventionnement en cours avec une date de fin se terminant dans moins de 30 jours

Vous pouvez sélectionner cet organisme toutefois un message d'alerte s'affiche après avoir cliqué sur « Valider » :

| Sélectionner l'organisme sur lequel vous souhaitez vous connecter. |                                                                                                   |
|--------------------------------------------------------------------|---------------------------------------------------------------------------------------------------|
| CPAM LOT ET GARONNE *                                              | Le conventionnement arrive à échéance le 31/03/2022 - Veuillez contacter<br>l'organisme concerné. |
| Valider                                                            | Continuer                                                                                         |

Cliquer sur « Continuer », la page d'accueil s'affiche et vous avez accès à toutes les fonctionnalités proposées.

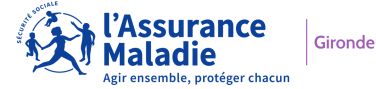

### 2.3 Conventionnement terminé avec des demandes en cours

Vous pouvez sélectionner cet organisme toutefois un message d'alerte s'affiche après avoir cliqué sur « Valider » :

| Sélectionner l'organisme sur lequel vous souhaitez vous connecter. | !                                                                                                    |
|--------------------------------------------------------------------|----------------------------------------------------------------------------------------------------|
| CPAM LANDES *                                                      | Le conventionnement s'est terminé le 10/03/2022 mais il reste des demandes<br>en cours de traitement. |
| Valider                                                            | Continuer                                                                                             |

Vous ne pouvez plus déposer de nouvelles demandes d'Offres de Services mais vous pouvez continuer à consulter le suivi de vos demandes via l'historique des demandes.

# 2.4 Conventionnement terminé avec toutes vos demandes au statut "Résolu"

Vous pouvez sélectionner cet organisme toutefois un message d'alerte s'affiche après avoir cliqué sur « Valider » :

| Sélectionner l'organisme sur lequel vous souhaitez<br>vous connecter. | ()                                                                             |
|-----------------------------------------------------------------------|--------------------------------------------------------------------------------|
| CPAM LANDES *                                                         | Le conventionnement s'est terminé le 10/03/2022 . Vous disposez d'un délai     |
| Valider                                                               | supplementaire pour consulter les réponses apportées à vos demandes. Continuer |

Vous ne pouvez plus déposer de nouvelles demandes d'Offres de Services mais <u>vous pouvez continuer à</u> <u>consulter le suivi de vos demandes via l'historique des demandes jusqu'à 30 jours après votre dernière</u> <u>demande résolue</u>.

Passé ce délai, vous n'avez plus accès à cet organisme.

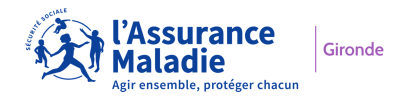

# **III- Page d'accueil**

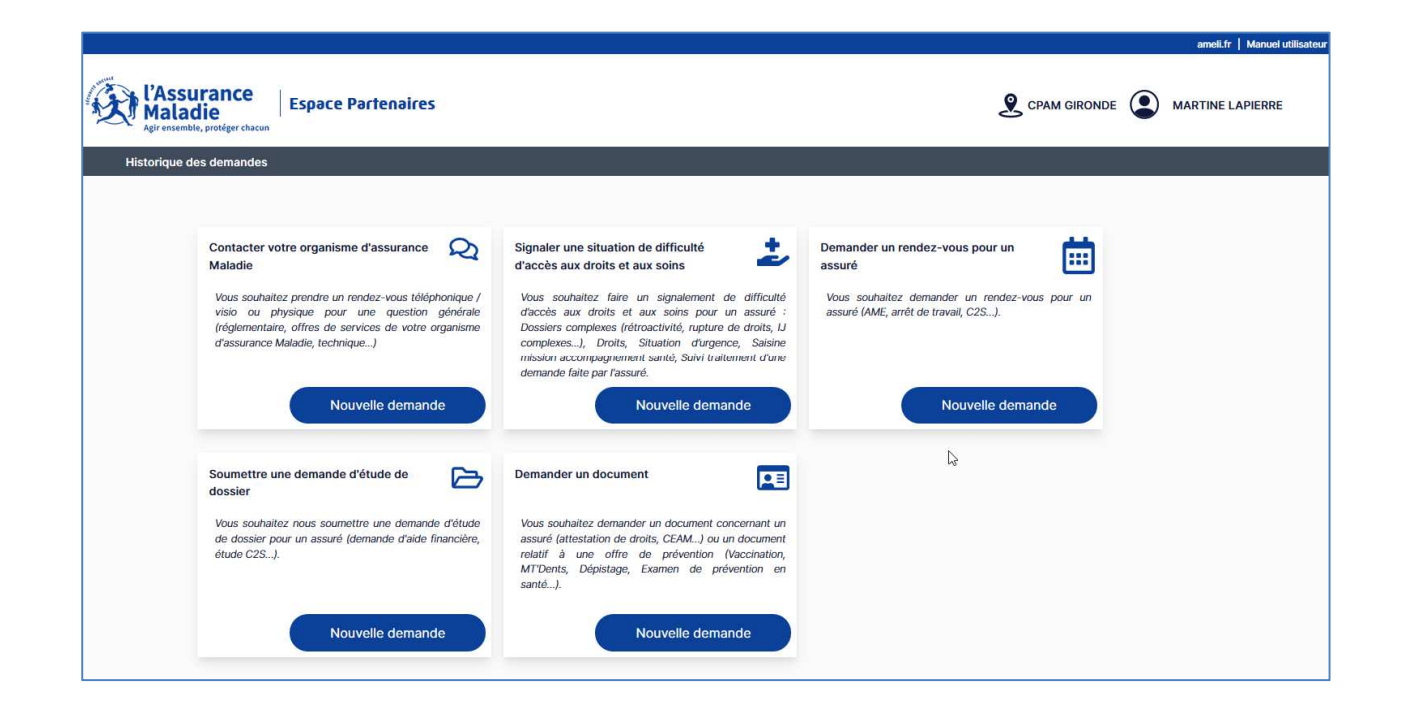

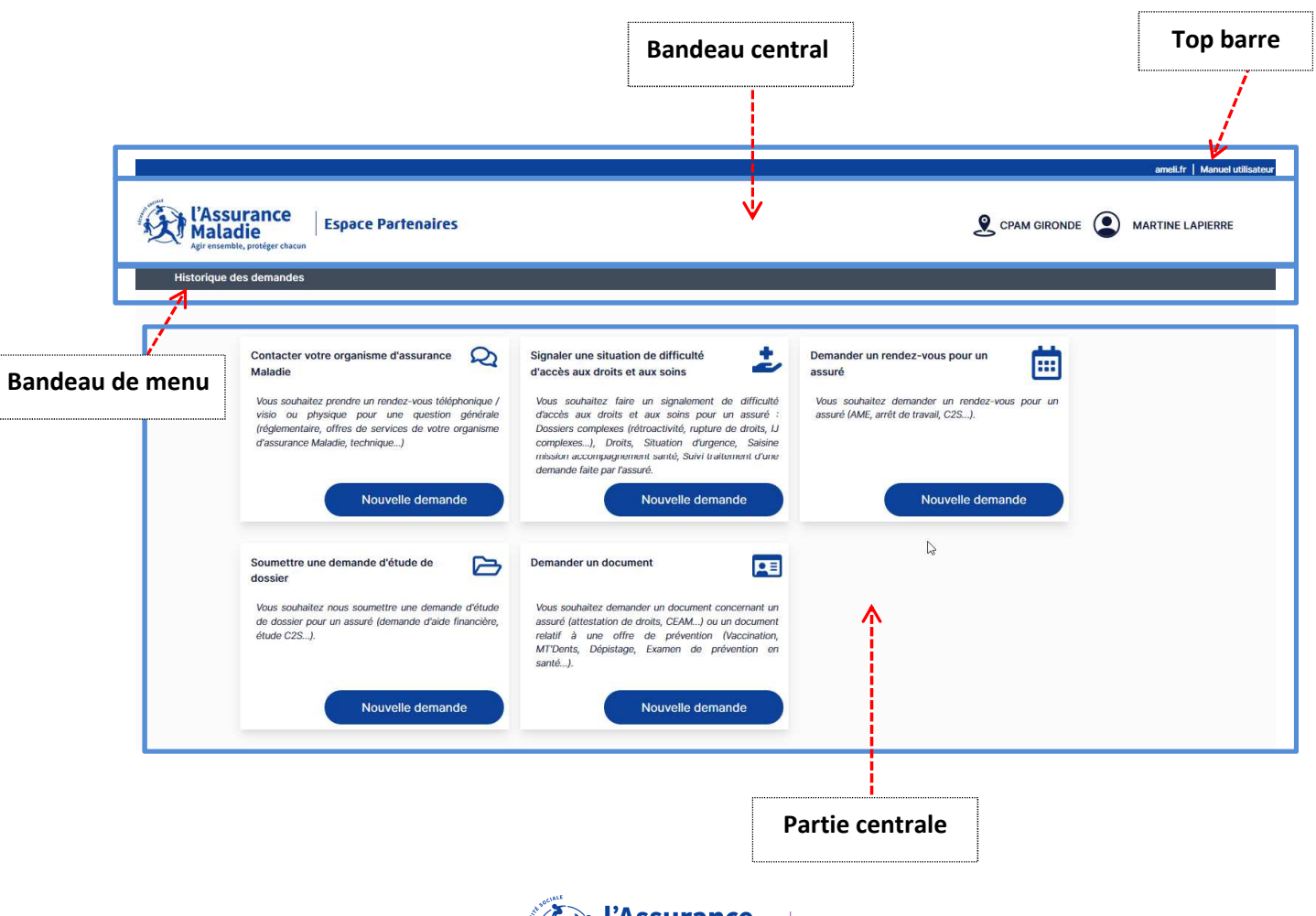

kironde Agir ensemble, protéger chacun

### 1. La Top barre

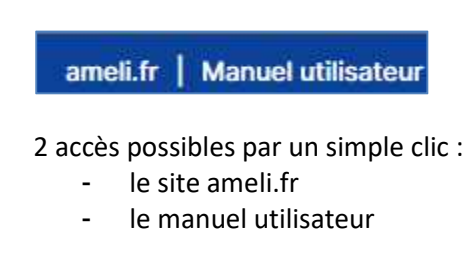

### 2. Le bandeau central

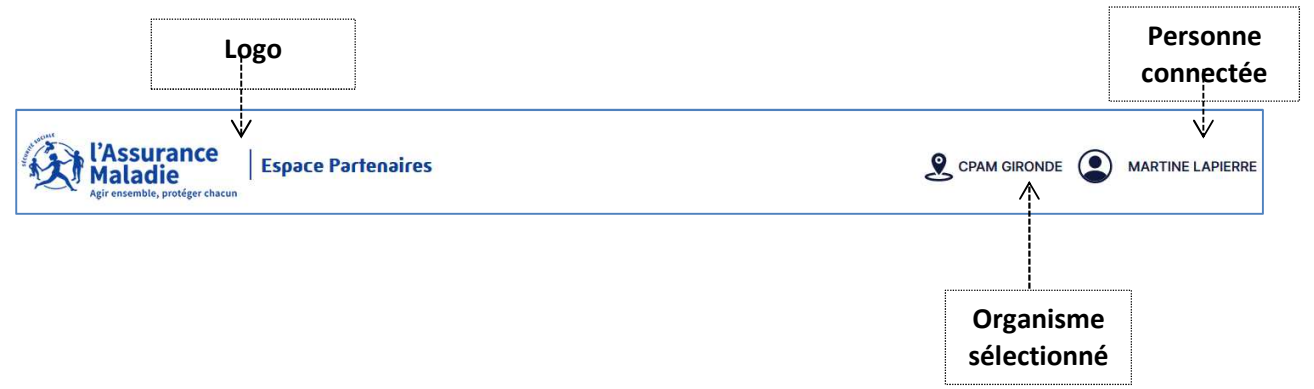

### 2.1 Le logo Espace Partenaires

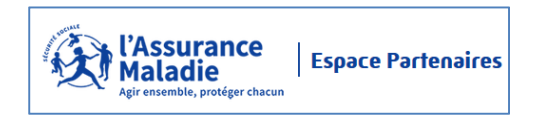

Le logo « Espace Partenaires » vous permet à la fois d'identifier l'application sur laquelle vous êtes connecté(e) et de revenir à la page d'accueil à tout moment lors de votre navigation, en cliquant dessus.

### 2.2 L'organisme sélectionné

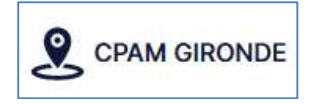

L'organisme sélectionné lors de la connexion s'affiche dans le bandeau central. Ainsi vous pouvez vérifier à tout comment que vous êtes connecté(e) sur le bon organisme d'Assurance Maladie.

Un clic sur l'organisme sélectionné vous permet de changer facilement d'organisme si vous bénéficiez d'une convention avec plusieurs organismes d'Assurance Maladie.

Ainsi s'affiche le menu vous permettant de sélectionner un autre organisme. Sélectionner un autre organisme sur lequel vous souhaitez vous connecter :

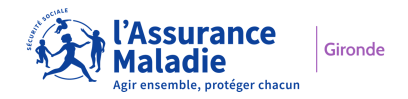

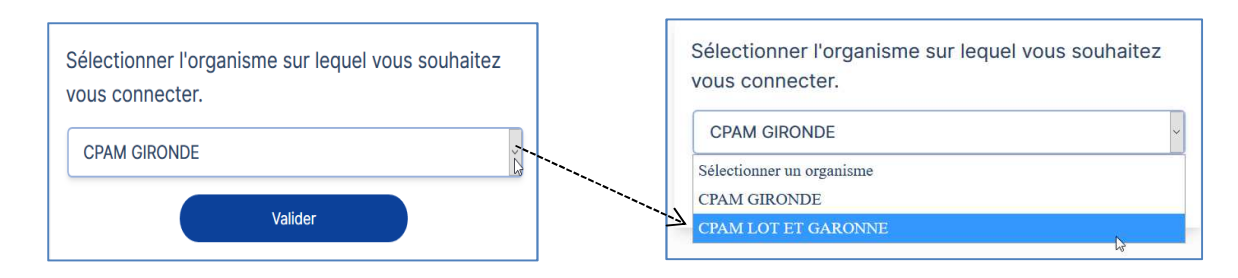

Puis cliquer sur « Valider ».

Vous arrivez alors sur la page d'accueil du nouvel organisme sélectionné :

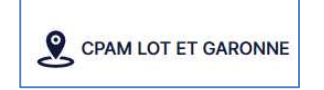

### 2.3 La personne connectée

Les coordonnées de la personne connectée s'affichent dans le bandeau central.

Un clic sur le logo 🗢 ou sur vos PRENOM ET NOM vous permet d'accéder à votre fiche d'identification.

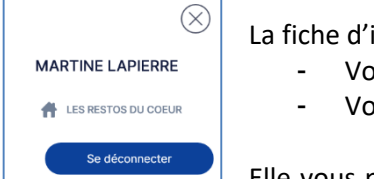

La fiche d'identification reprend :

- Vos PRENOM et NOM
  - Votre structure d'appartenance

Elle vous permet également de vous déconnecter d'Espace Partenaires en cliquant sur « Se déconnecter ».

### 3. Le bandeau de menu

Historique des demandes

Le menu « Historique des demandes » vous permet d' :

- accéder à l'ensemble des demandes déposées par les techniciens de votre structure,
- assurer le suivi des demandes de votre structure.

Cette fonctionnalité est développée en détail dans le chapitre V.

#### 4. La partie centrale

La partie centrale de la page d'accueil affiche les Offres De Services proposées par l'organisme d'Assurance Maladie sur lequel vous êtes connecté. Elle vous permet directement de déposer une demande liée à une Offre De Services.

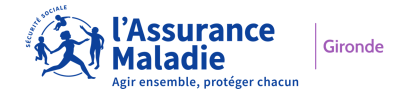

De 1 à 5 Offres de Services peuvent être disponibles en fonction de l'Organisme d'Assurance Maladie sélectionné.

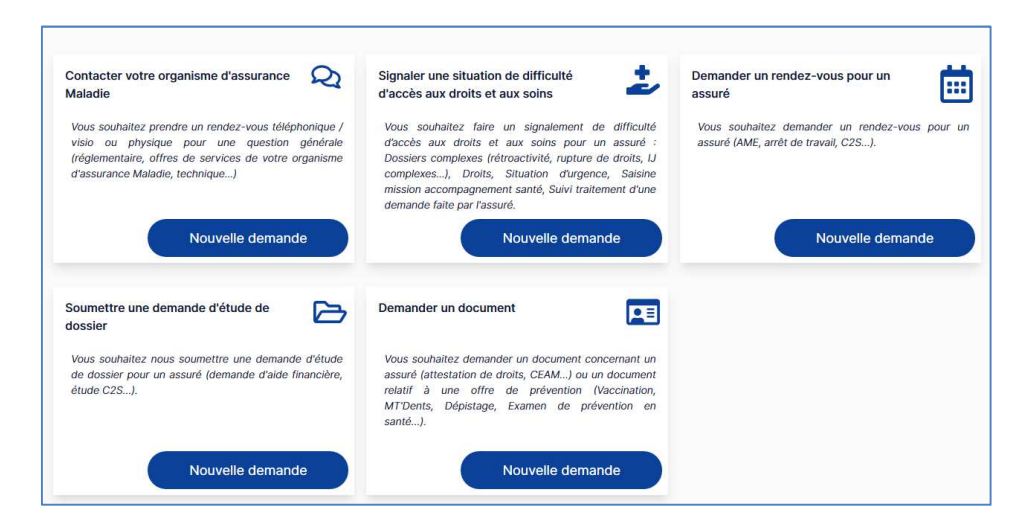

Cette fonctionnalité est développée en détail dans le chapitre suivant.

# IV- Dépôt d'une demande d'Offre De Services (ODS)

### 1. ODS : Contacter votre organisme d'assurance Maladie

Cliquer sur le bouton « Nouvelle demande » correspondant à l'ODS « Contacter votre organisme d'assurance Maladie » :

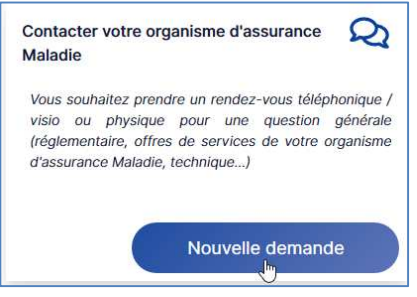

Un formulaire s'affiche :

Les champs précédés d'un astérisque\* sont obligatoires.

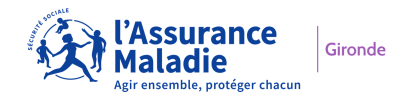

|                                                                               | Sélectionner un motif                                                     |  |  |
|-------------------------------------------------------------------------------|---------------------------------------------------------------------------|--|--|
| Motif de la demande *                                                         | Autre motif de contact                                                    |  |  |
| Sélectionner un motif                                                         | Connaître les évolutions législatives et réglementaires                   |  |  |
| Modelités de readez vous *                                                    | Connaître les offres de service de l'organisme d'Assurance Maladie        |  |  |
| modalites de rendez vous                                                      | Gérer la convention de partenariat                                        |  |  |
| Telephonique / Visio Physique                                                 | Signaler des modifications du ou des compte(s) Gestionnaire(s) PARTENAIRE |  |  |
| Fichiers acceptés pdf, word (.doc, .docx), excel (.xls, .xlsx, .csv), tiff, p | ng, jpeg. Taille de pièce jointe maximum 5 Mo, 8 pièces jointes maximum.  |  |  |
| Liste des pièces jointes                                                      |                                                                           |  |  |
|                                                                               | Aucune pièce jointe enregistrée.                                          |  |  |
| Commentaires * (5000 caractères maximum)                                      |                                                                           |  |  |
|                                                                               |                                                                           |  |  |
| 5                                                                             |                                                                           |  |  |

- Implémenter les différents champs :
- Motif de la demande\* : sélectionner un motif. Les motifs peuvent être réduits en fonction des organismes d'Assurance Maladie.
- Modalités de rendez-vous\* : sélectionner la ou les modalités de rendez-vous qui vous conviennent. Les modalités choisies apparaissent en bleu.
- (3) **Pièces jointes** : télécharger les fichiers que vous souhaitez joindre à votre demande. 2 possibilités :
  - via l'explorateur de fichiers
  - via le glisser-déposer

8 fichiers maximum de 5 MO chacun peuvent être déposés. Les extensions de fichiers suivantes sont acceptées : pdf, word (.doc, .docx), excel (.xls, .xlsx, .csv), tiff, png, jpeg.

- (4) Les pièces jointes déposées apparaissent dans le bloc « Liste des pièces jointes ».
- (5) **Commentaires\***: préciser les éléments qui permettront à l'organisme d'Assurance Maladie de mieux comprendre votre requête. Vous disposez de 5000 caractères maximum acceptés (alphanumériques, accentués et spéciaux).

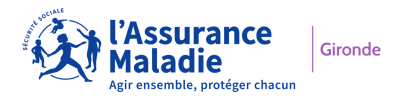

Exemple de remplissage :

|                                              |                          |                            |                                                         | and a weak to proceed partners instanting | altra l                                                      |
|----------------------------------------------|--------------------------|----------------------------|---------------------------------------------------------|-------------------------------------------|--------------------------------------------------------------|
|                                              |                          | <b>Té</b><br>Giksser/dápor | ilécharger vos fichie<br>ser ou citquer ici pour ajoute | ers<br>r vos fictilers.                   |                                                              |
| Liste des pièces join                        |                          |                            | 2                                                       | -                                         |                                                              |
| pour s'assurer de l'import<br>du bon fichier | zr<br>                   | PJ2.jpg<br>PJ3.pdf         | ⊕<br>⊖<br>Ģ                                             | •<br>•<br>• <                             | Permet de supprimer le fichier<br>téléchargé en cas d'erreur |
|                                              |                          | PJ4.pdf<br>PJ5.png         | ତ ତ                                                     | Ŧ                                         |                                                              |
| Commentaires * (50                           | 0 caractères maximum)    | PJ6.xlsx                   | Ģ                                                       |                                           |                                                              |
| Je souhaite un g                             | ly pour fixer les modali | ités de renouvellem        | ient de la convention                                   | EXP.                                      |                                                              |

- Cliquer sur « Valider »

# 2. ODS : Signaler une situation de difficulté d'accès aux droits et aux soins

Cliquer sur le bouton « Nouvelle demande » correspondant à l'ODS « Signaler une situation de difficulté d'accès aux droits et aux soins » :

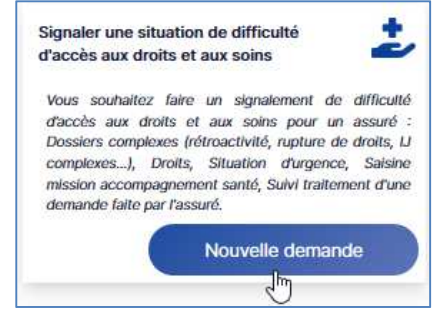

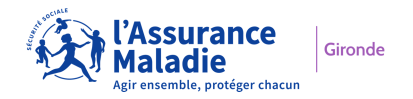

Un formulaire s'affiche :

Les champs précédés d'un astérisque\* sont obligatoires.

| Notif de la demande *                                                                                                    | 12                                                                                                  | Sélectionner un motif                                                                                                    |
|----------------------------------------------------------------------------------------------------|----------------------------------------------------------------------------------------------------|----------------------------------------------------------------------------------------------------|
| Sélectionner un motif                                                                                                    | ~                                                                                                   | Sélectionner un motif                                                                                                    |
| Personne concernée<br>Sivilité *<br>Madame O Monsieur<br>Kom *                                                                                                   | Prénom *                                                                                            | Autre motif de signalement<br>Dossiers complexes (rétroactivité, rupture de droits, IJ complexes)<br>Saisine mission accompagnement santé<br>Situation d'urgence<br>Suivi traitement d'une demande faite par l'assuré |
| 2                                                                                                    |                                                                                                    |                                                                                                    |
| Date de naissance *                                                                                                    | Lieu de nais<br>(N° du Dénar                                                                        | ssance *<br>tement de naissance ou Libellé du pays)                                                                                                    |
| jj/mm/aaaa                                                                                                    |                                                                                                    |                                                                                                    |
| éléphone *                                                                                                    |                                                                                                    |                                                                                                    |
| indinetoetoe                                                                                                    |                                                                                                    |                                                                                                    |
| lèces jointes                                                                                                    |                                                                                                    |                                                                                                    |
| chiers acceptés pdf, word (.doc, .docx), excel (.xds, .xdsx, .csv), tilf, png, j<br>Gisser/k                                                                     | peg. Taille de pièce jointe maximu<br>Télécharger vos fichie<br>déposer ou cliquer ici pour ajouter | n 5 Ma, 8 pièces jointes maximum.                                                                                                    |
| chiers acceptés pdf, word (.doc, .docx), excel (.ds, .xlex, .csv), tilf, png, j<br>Giisser/<br>iste des pièces jointes                                           | peg. Taille de pièce jointe maximu                                                                  | n 5 Ma, 8 pièces jointes maximum.                                                                                                    |
| chiers acceptés pdf, word (.doc, .docx), excel (.ds, .dex, .csv), tilf, png, j<br>Gilsser/                                                                       | peg. Taille de pièce jointe maximu                                                                  | rfée. 4                                                                                                    |
| chiers acceptés pdf, word (.doc, .docx), excel (.ds, .dex, .csv), tilf, png, j<br>Gisser/<br>iste des pièces jointes<br>commentaires * (5000 caractères maximum) | peg. Taille de pièce jointe maximu                                                                  | n 5 Ma, 8 pièces jointes maximum.<br>Ins<br>vas fichiers:<br>rée.                                                                                                    |

- Implémenter les différents champs :

() Motif de la demande\* : sélectionner un motif. Les motifs peuvent être réduits en fonction des organismes d'Assurance Maladie.

(2) Personne concernée\* : compléter les différents champs relatifs à l'assuré ou au bénéficiaire concerné :

- **Civilité\***: faire votre choix à l'aide du bouton radio « Madame » ou « Monsieur ».
- Nom\* : indiquer le nom de famille
   30 caractères maximum acceptés : alpha + les caractères spéciaux suivants (apostrophe, tiret, espace).
   La saisie se transforme en majuscules.

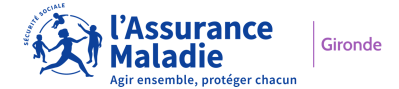

- **Prénom\*** : indiquer le prénom
  - 20 caractères maximum acceptés : alpha + les caractères spéciaux suivants (apostrophe, tiret, espace).
  - La saisie se transforme en :
  - ✓ Majuscule pour la 1<sup>ère</sup> lettre
  - ✓ Minuscules pour les lettres suivantes
- Date de naissance\* : indiquer la date de naissance au format jj/mm/aaaa. Possibilité de saisie manuelle ou sélection via le calendrier.
- Lieu de naissance\* : indiquer le département de naissance si la personne est née en France, sinon indiquer le libellé du pays de naissance.
   30 caractères maximum acceptés : alphanumériques + les caractères spéciaux suivants (apostrophe, tiret, espace)
- Téléphone\* : indiquer le N° de téléphone
   14 caractères : 10 caractères numériques et 4 points (1 point entre chaque numéro de 2 chiffres)

3) Pièces jointes : télécharger les fichiers que vous souhaitez joindre à votre demande. 2 possibilités :

- via l'explorateur de fichiers
- via le glisser-déposer

8 fichiers maximum de 5 MO chacun peuvent être déposés. Les extensions de fichiers suivantes sont acceptées : pdf, word (.doc, .docx), excel (.xls, .xlsx, .csv), tiff, png, jpeg.

4 Les pièces jointes déposées apparaissent dans le bloc « Liste des pièces jointes ».

5 **Commentaires\*** : préciser les éléments qui permettront à l'organisme d'Assurance Maladie de mieux comprendre votre requête. Vous disposez de 5000 caractères maximum acceptés (alphanumériques, accentués et spéciaux).

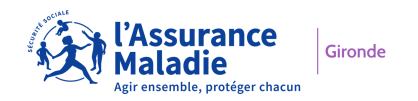

Exemple de remplissage :

| Situation d'urgence   Personne concernée   Civitité *   Madamo * Monsiour   Poinon *   PAIN   Prançois   Date de naissance *   Ueu de naissance *   Ueu de naissance *   Ueu de naissance *   O5/10/1970   24   Téléphone *   06.00.00.00.00   Prèces jointes   Telécharger vos fichiers   Cleuer/déponer our cleuer kip par agenter vos fichiers.   Liste des pièces jointes   Tret de visualiser le fichier ur s'assurer que l'on a bien importé le bon fichier   PLagg   Commentaires * (6000 caractères maximum)   Commentaires * (6000 caractères maximum)   Lassuré a besoin de soins urgents                                                                                                    | Motif de la demande *                                                                                                    |                                                                                          | -                                                                                     |                                                             |                                                              |
|----------------------------------------------------------------------------------------------------|----------------------------------------------------------------------------------------------------|------------------------------------------------------------------------------------------|---------------------------------------------------------------------------------------|-------------------------------------------------------------|--------------------------------------------------------------|
| Personne concernée Cvitité Madama Monsiour Nom* Pelnom* PAIN PalN Prinçois Date de naissance* Ude de naissance eu Libeté du pays) 05/10/1970 24 Vétéphone* 06.00.00.00.00 Pièces jointes Retres acceptés pdf, word (.dec.d., excel (.st., ator, .cov), IIT, prg, joeg. Taille de pièces jointes maximum. Etieters acceptés pdf, word (.dec.d., excel (.st., ator, .cov), IIT, prg, joeg. Taille de pièces jointes maximum. Etieters acceptés pdf, word (.dec.d., excel (.st., ator, .cov), IIT, prg, joeg. Taille de pièce jointes maximum. Etieters acceptés pdf, word (.dec.d., excel (.st., ator, .cov), IIT, prg, joeg. Taille de pièce jointes maximum. Etieters acceptés pdf, word (.dec.d., excel (.at., ator, .cov), IIT, prg, joeg. Taille de pièce jointes maximum. Etieters acceptés pdf, word (.dec.d., excel (.at., ator, .cov), IIT, prg, joeg. Taille de pièce jointes maximum. Etieters acceptés pdf, word (.dec.d., excel (.at., ator, .cov), IIT, prg, joeg. Taille de pièce jointes maximum. Etieters acceptés pdf, word (.dec.d., excel (.at., ator, .cov), IIT, prg, joeg. Taille de pièce jointes maximum. Etieters acceptés pdf, uord (.dec.d., excel (.at., ator, .cov), IIT, prg, joeg. Taille de pièce jointes maximum. Etieters acceptés pdf, uord (.dec.d., excel (.at., ator, .cov), IIT, prg, joeg. Taille de pièce jointes maximum. Etieters acceptés pdf, uord (.dec.d., excel (.at., ator, .cov), IIT, prg, joeg. Taille de pièce jointes maximum. Etieters acceptés pdf, uord (.dec.d., excel (.at., ator, .cov), IIT, prg, joeg. Taille de pièce jointes maximum. Etieters acceptés pdf, uord (.dec.d., excel (.at., ator, .cov), IIT, prg, joeg. Taille de pièce jointes. Etieters acceptés pdf, uord (.dec.d., excel (.at., ator, .cov), IIT, prg, joeg. Taille de pièce jointes. Etieters acceptés pdf, uord (.dec.d., excel (.at., ator, .cov), IIT, prg, joeg. Taille de pièce jointes. Etieters acceptés pdf, uord (.dec.d., excel (.at., ator, .cov), IIT, prg, joeg. Taille de pièce joed et vos Biblies. Etieters acceptés pdf, uord (.dec.d., excel (.at., ator, .cov), IIT, prg,                                                                                                    | Situation d'urgence                                                                                                    |                                                                                          | ~                                                                                     |                                                             |                                                              |
| Chillié * Monsieur Monsieur Mo                                                                                                    | Personne concernée                                                                                                    |                                                                                          |                                                                                       |                                                             |                                                              |
| Madadine       Montalsaur         Nom*       Pránçois         PAIN       François         Date de naissance *       Lieu de naissance *         05/10/1970       24         Téléphone *       06.00.00.00         PRices jointes       Enters acceptés polt, word (.doc, .docd, .excel (.sts, .star, .ccv), tift. prg, jpeg. Taille de pièce jointe maximum.         Félécharger vos fichiers       Esteerdééposer ou clapter kil pour ajouter vos fichiers.         Cites des pièces jointes       Esteerdééposer ou clapter kil pour ajouter vos fichiers.         Télécharger vos fichiers       Cesserdééposer ou clapter kil pour ajouter vos fichiers.         Utite des pièces jointes       Esteerdééposer ou clapter kil pour ajouter vos fichiers.         Télécharger vos fichiers       Permet de supprim le fichier rus ajouter vos fichiers.         rus 'assurer que l'on a bien importé le bon fichier       Puz.jpg       ©       Permet de supprim le fichiar télécharge en cas d'erreur         visualiser le fichier       Puz.jpg       ©       ©       Permet de supprim le fichiarge en cas d'erreur         L'assuré a besoin de soins urgents       L'assuré a besoin de soins urgents       Esteerdéposer       Permet de super killenter                                                                                                    | Civilité *                                                                                                    |                                                                                          |                                                                                       |                                                             |                                                              |
| PAIN       François         Date de naissance •       Ue de naissance •         05/10/1970       24         Téléphone •       06.00.00.000         Pièces jointes       Enters accepties pat, word (doc, adoct), exced (Jata, atsa, cerv), UR, prog. jpeg. Taille de pièces jointes maximum.         Pièces jointes       Télécharger vos fichiers.         Cette des pièces jointes       Cetterer de visualiser le fichier maximum.         Puil.docx       ©         met de visualiser le fichier maximum.       Image: Cetterer de visualiser le fichier maximum.         Puil.docx       ©         may de visualiser le fichier maximum.       Image: Commentaires * (5000 caractères maximum.)         Commentaires * (5000 caractères maximum.)       Image: Commentaires * (5000 caractères maximum.)         L'assuré a besoin de soins urgents       Image: Commentaires * (5000 caractères maximum.)                                                                                                    | Nom *                                                                                                    |                                                                                          | Prénom *                                                                              |                                                             |                                                              |
| Date de naissance * Lieu de naissance *   05/10/1970 24     Téléphone *   06.00.00.00   Pièces jointes   Tetiers accepties pet, word (.doc, .docd), excel (.xis, .stax, .cov), tift, prg, jpeg. Tatle de pièce jointe maximum.   Télécharger vos fichiers   Télécharger vos fichiers   Cisser/déposer ou clipter kil pour ajouter vos fichiers.   Uitste des pièces jointes   met de visualiser le fichier   pJ.docx   p.j.gg   Q   en cas d'erreur   Commentaires * (5000 caractères maximum) L'assuré a besoin de soins urgents                                                                                                    | PAIN                                                                                                    |                                                                                          | François                                                                              |                                                             |                                                              |
| 05/10/1970       24         Téléphone *       06.00.00.00         06.00.00.00.00       Péces jointes         Detiers acceptés pel, word (.doc, .docd), excel (.sts, .stex, .ctv), titt, prg, jpeg. Taitle de pièce jointe maximum 5. Mo, 8 pièces jointes maximum.       Itelers acceptés pel, word (.doc, .docd), excel (.sts, .stex, .ctv), titt, prg, jpeg. Taitle de pièce jointe maximum 5. Mo, 8 pièces jointes maximum.         Itelers acceptés pel, word (.doc, .docd), excel (.sts, .stex, .ctv), titt, prg, jpeg. Taitle de pièce jointe maximum 5. Mo, 8 pièces jointes maximum.       Itelers acceptés pel, word (.doc, .docd), excel (.sts, .stex, .ctv), titt, prg, jpeg. Taitle de pièce jointe maximum 5. Mo, 8 pièces jointes maximum.         Liste des pièces jointes       Edisser/deposer vos fichiers         met de visualiser le fichier       Pu1.docx       Itelers.         ry_jpg       Itelers.       Permet de supprime le fichier télécharge en cas d'erreur         ry_jpg       Itelers.       Itelers.         Commentaires * (5000 caractères maximum)       Itassuré a besoin de soins urgents                                                                                                    | Date de naissance *                                                                                                    |                                                                                          | Lieu de nais<br>(N° du Départ                                                         | sance *<br>tement de naissance ou Libel                     | é du pays)                                                   |
| Téléphone *         06:00:00:00         Pièces jointes         Entiers acceptés pel, word (.doc, .docd), excel (.xts, .tss, .csv), IIIT, prg, jpeg. Taille de pièce jointe maximum 5 Mo, 8 pièces jointes maximum.         Télécharger vos fichiers         Cities efféces jointes         Met des pièces jointes         Pit.doox         Pit.doox         Pit.doox         Pit.doox         Pit.doox         Pit.gg         Pit.doox         Pit.gg         Commentaires * (5000 caractères maximum)         L'assuré a besoin de soins urgents                                                                                                    | 05/10/1970                                                                                                    |                                                                                          | 24                                                                                    |                                                             |                                                              |
| 06:00.00.00.00<br>Pièces jointes<br>Tichiers acceptés pat, word (.doc, .docid, exced (.ds, .stex, .csv), IIT, prg., jpeg. Taille de pièces jointes maximum 5 Mo, 8 pièces jointes maximum.<br>Télécharger vos fichiers<br>Télécharger vos fichiers.<br>Liste des pièces jointes<br>met de visualiser le fichier<br>r s'assurer que l'on a bien<br>importé le bon fichier<br>PJ1.docx<br>PJ2.jpg                                                                                                    | Téléphone *                                                                                                    |                                                                                          |                                                                                       |                                                             |                                                              |
| Pièces jointes<br>Télécharger vos fichiers<br>Télécharger vos fichiers<br>Citeser/déposer ou cliquer kil pour ajouter vos Tichiers.<br>Liste des pièces jointes<br>met de visualiser le fichier<br>r s'assurer que l'on a bien<br>importé le bon fichier<br>Pul.docx<br>Pul.docx | 06.00.00.00                                                                                                    |                                                                                          |                                                                                       |                                                             |                                                              |
| Liste des pièces jointes<br>met de visualiser le fichier<br>ar s'assurer que l'on a bien<br>importé le bon fichier<br>PJ2.jpg $$<br>Commentaires * (5000 caractères maximum)<br>L'assuré a besoin de soins urgents                                                                                                    | Pièces jointes<br>Tichiers acceptés pdf, word (.doc, .docx), excel (.xt                                                                                                    | is, alsa, .csv), tiff, png, jpeg. Ta                                                     | ille de pièce jointe maximu                                                           | m 5 Mo, 8 pièces jointes maxi                               | num,                                                         |
| rmet de visualiser le fichier<br>ur s'assurer que l'on a bien<br>importé le bon fichier PJ2.jpg $$ $$                                                                                                    | Pièces jointes<br>fichiers acceptés pdf, word (.doc, .docx), excel (.a                                                                                                    | is, silsia, csiv), till, prig, įpeg. Ta<br><b>Télé</b><br>Gilisser/déposer               | ille de pièce jointe maximu<br>charger vos fichier<br>rou cliquer ici pour ajouter    | m 5 Mo, 8 pièces jointes maxi<br><b>FS</b><br>vos lichiers. | num.                                                         |
| ur s'assurer que l'on a bien<br>importé le bon fichier     le fichier télécharg<br>PJ2.jpg       Commentaires * (5000 caractères maximum)       L'assuré a besoin de soins urgents                                                                                                    | Pièces jointes<br>Tichiers acceptés pdf, word (.doc, .docx), excel (.d                                                                                                    | is, aliaa, .csv), tiff, png, įpeg. Ta<br><b>Télé</b><br>Giliss <i>er/dé</i> poser        | Ille de pièce jointe maximu<br>Echarger vos fichier<br>rou cliquer ici pour ajouter   | m 5 Mo, 8 pièces jointes maxi<br>FS<br>vos lichiera.        | num,                                                         |
| Commentaires * (5000 caractères maximum)<br>L'assuré a besoin de soins urgents                                                                                                    | Pièces jointes<br>Tichiers acceptés pdf, word (.doc, .docx), excel (.d<br>Liste des pièces jointes<br>met de visualiser le fichier                                                                                                    | s, alsa, .csv), titt, png, jpeg. Ta<br><b>Télé</b><br>Glisser/déposer<br><b>Pit.docx</b> | echarger vos fichier<br>ou cliquer ici pour ajouter                                   | m 5 Mo, 8 pièces jointes maxi<br>FS<br>vos fichiers.        | Permet de supprim                                            |
| L'assuré a besoin de soins urgents                                                                                                    | Pièces jointes<br>Tichiers acceptés pdf, word (.doc, .doca), excet (.d<br>Liste des pièces jointes<br>met de visualiser le fichier<br>r s'assurer que l'on a bien<br>importé le bon fichier                                              | s, alsa, cav), tilî, png, jpeg. Ta<br>Télé<br>Giisser/dépoder<br>PJ1.docx<br>PJ2.jpg     | ille de pièce jointe maximu<br>charger vos fichier<br>rou cliquer ici pour ajouter    | m 5 Mo, 8 pièces jointes maxi<br>FS<br>vos lichiers.        | Permet de supprim<br>le fichier télécharg<br>en cas d'erreur |
|                                                                                                    | Pièces jointes<br>Tichiers acceptés pdf, word (.doc, .doca), excet (.d<br>Liste des pièces jointes<br>met de visualiser le fichier<br>ar s'assurer que l'on a bien<br>importé le bon fichier<br>Commentaires * (5000 caractères maximum) | s, alsa, cav), titt, png, jpeg. Ta<br>Télé<br>Glisser/déposer<br>PJ1.docx<br>PJ2.jpg     | ille de pièce jointe maximu<br>charger vos fichie<br>rou cliquer ici pour ajouter<br> | m 5 Mo, 8 pièces jointes maxi<br>FS<br>vos lichiers.        | Permet de supprim<br>le fichier télécharg<br>en cas d'erreur |

- Cliquer sur « Valider »

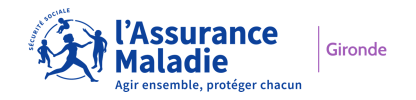

#### Particularité concernant le motif « Saisine mission accompagnement santé :

Les éléments relatifs au formulaire national ont été intégrés à l'applicatif.

Ainsi si vous sélectionnez ce motif, plusieurs blocs supplémentaires s'affichent en plus des éléments affichés précédemment :

| Vous souhaitez faire un signalemen<br>complexes), Droits, Situation d'urg                                                               | l de difficulté d'accès a<br>vence, Saisine mission a         | aux droits et aux soins<br>accompagnement sar | s pour un assuré : Dossiers comp<br>nté, Suivi traitement d'une demai | lexes (rétroactivité, rupture de droits, l.)<br>nde faite par l'assuré. |
|----------------------------------------------------------------------------------------------------|---------------------------------------------------------------|-----------------------------------------------|-----------------------------------------------------------------------|-------------------------------------------------------------------------|
| Motif de la demande *                                                                                                    |                                                               |                                               |                                                                       |                                                                         |
| Saisine mission accompagner                                                                                                    | ment santé                                                    | ~                                             |                                                                       |                                                                         |
| Consentement de l'assu                                                                                                    | ré *<br>mnées soient transmises<br>It santé personnalisé et d | : à la Mission accompagr<br>f'un suivi adapté | nement santé de sa Caïsse d'assurar                                   | nce maladie afin que celle-ci puisse le contacter                       |
| bénéficier d'un accompagnement                                                                                                    | no to codeo do Fa                                             |                                               |                                                                       |                                                                         |
| Accompagnement santé sollicité da<br>Sélectionnez la ou les réponses                                                                    | ins le cadre de - :                                           | $\bigcirc$                                    |                                                                       |                                                                         |
| bénéficier d'un accompagnemen<br>Accompagnement santé sollicité da<br>Sélectionnez la ou les réponses<br>Difficultés d'accès aux droits | Renoncement ou                                                | difficultés d'accès à                         | des soins                                                             |                                                                         |

Implémenter les différents champs :

6 Consentement de l'assuré \* : actionner le bouton poussoir afin d'indiquer que vous avez bien recueilli le consentement de l'assuré.

**Accompagnement sollicité dans le cadre de \*** : sélectionner la ou les réponses adéquates

NB : en cas de sélection des réponses « Renoncement ou difficultés d'accès à des soins » et/ou « Renoncement ou difficultés d'accès à des soins liés à un handicap », 3 blocs supplémentaires s'affichent que vous pouvez renseigner par simple sélection d'une ou plusieurs réponses :

Exemple de remplissage :

| the contraction of the second second second second second                                                                                                    |
|----------------------------------------------------------------------------------------------------|
| Consentement de l'assuré *                                                                                                    |
| L'assuré accepte que ses coordonnées solent transmises à la Mission accompagnement santé de sa Caisse d'assurance maladie afin que celle-ci puisse le contacter pour<br>bénéficier d'un accompagnement santé personnalisé et d'un suivi adapté |
| Accompagnement santé sollicité dans le cadre de * :                                                                                                    |
| Sélectionnez la ou les réponses                                                                                                    |
| Difficultés d'accès aux droits Renoncement ou difficultés d'accès à des soins                                                                                                    |
| Renoncement ou des difficultés d'accès à des soins liés à un handicap 📔 Fragilité face au numérique 📜 Situation sociale complexe                                                                                                    |
| Quels soins ne sont pas réalisés ?                                                                                                    |
| Sélectionnez la ou les réponses                                                                                                    |
| Consultation de médecine générale ou spécialisée                                                                                                    |
| Acte chez un spécialiste, analyses ou examens médicaux (soins dentaires, infirmiers, de kinésithérapie, radiologie, biologie)                                                                                                    |
|                                                                                                    |
| Dispositifs medicaux (optique, auditif, petit et grand appareillage) Chirurgie Pharmacie                                                                                                    |
| Autro                                                                                                    |
| Depuis quand dure le renoncement ?                                                                                                    |
| Sélectionnez la réponse                                                                                                    |
| Moins de 3 mois De 3 mois à 1 an Plus d'1 an Plus de 2 ans                                                                                                    |
| Quelles en sont les causes ?<br>Un problème :                                                                                                    |
| Sélectionnez la ou les réponses                                                                                                    |
| D'accès aux droits (médecin traitant, couverture assurance maladie et/ou complémentaire, ALD) De reste à charge                                                                                                    |
| De transport D'avance des frais De démarches trop compliquées De délai de RDV trop longs                                                                                                    |
| De refus de prise en charge par un professionnel de santé Autre                                                                                                    |

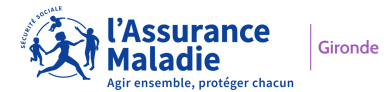

### 3. ODS : Demander un rendez-vous pour un assuré

Cliquer sur le bouton « Nouvelle demande » correspondant à l'ODS « Demander un rendez-vous pour un assuré » :

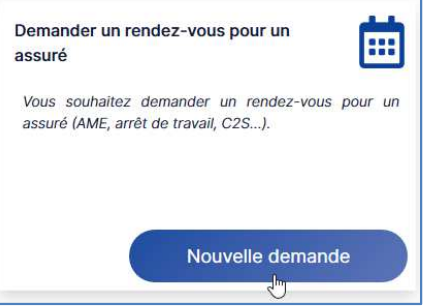

# <u>Attention</u> : Cette offre s'adresse uniquement aux personnes non autonomes et qui ne bénéficient pas de compte ameli.

Un formulaire s'affiche :

Les champs précédés d'un astérisque\* sont obligatoires.

|                                                                                                    | Sélectionner un motif                                                                                                    |
|----------------------------------------------------------------------------------------------------|----------------------------------------------------------------------------------------------------|
| Demander un rendez-vous pour un assuré<br>Vous souhaitez demande un rendez-vous pour un assuré (AME, arrêt de travait,<br>Motif de la demande •<br>Sélectionner un motif<br>Personne concernée<br>civilité •<br>Madame Monsieur | Selectionner un motif<br>AME<br>Arrêts de travail, Indemnités journalières<br>Autre motif de RDV<br>C2S<br>Capital décès<br>Examen de Prévention santé<br>Pension d'invalidité<br>Rente AT/MP<br>Service Social |
| Nom *                                                                                                    | Prénom *                                                                                                    |
| Date de naissance *  (2)  [j/mm/aaaa Téléphone *  xx.xx.xx.xx                                                                                                    | Lieu de naissance *<br>(N° du Département de naissance ou Libellé du pays)                                                                                                    |
| Commentaires * (5000 coracthrac maximum)                                                                                                    |                                                                                                    |
| 3                                                                                                    |                                                                                                    |
| Annuler                                                                                                    | VALIDER                                                                                                    |

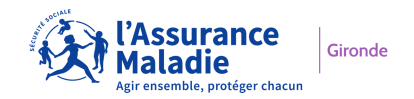

- Implémenter les différents champs :
- Motif de la demande\* : sélectionner un motif. Les motifs peuvent être réduits en fonction des organismes d'Assurance Maladie.
- (2) Personne concernée\* : compléter les différents champs relatifs à l'assuré ou au bénéficiaire concerné :
  - **Civilité\*** : faire votre choix à l'aide du bouton radio « Madame » ou « Monsieur »
  - Nom\* : indiquer le nom de famille
     30 caractères maximum acceptés : alpha + les caractères spéciaux suivants (apostrophe, tiret, espace).
     La saisie se transforme en majuscules.
  - Prénom\* : indiquer le prénom
     20 caractères maximum acceptés : alpha + les caractères spéciaux suivants (apostrophe, tiret, espace).
    - La saisie se transforme en :
    - Majuscule pour la 1<sup>ère</sup> lettre
    - Minuscules pour les lettres suivantes
  - Date de naissance\* : indiquer la date de naissance au format jj/mm/aaaa. Possibilité de saisie manuelle ou sélection via le calendrier.
  - Lieu de naissance\* : indiquer le département de naissance si la personne est née en France, sinon indiquer le libellé du pays de naissance.
     20 constituent au substance de la service de la service de l

30 caractères maximum acceptés : alphanumériques + les caractères spéciaux suivants (apostrophe, tiret, espace).

- Téléphone\* : indiquer le N° de téléphone
   14 caractères : 10 caractères numériques et 4 points (1 point entre chaque numéro de 2 chiffres)
- 3 Commentaires\* : préciser les éléments qui permettront à l'organisme d'Assurance Maladie de mieux comprendre votre requête. Vous disposez de 5000 caractères maximum acceptés (alphanumériques, accentués et spéciaux).

| Exemple de remplissage :  | Demander un rendez-vous pour un assuré<br>Vous souhaitez demander un rendez-vous pour un assuré (AME, an | rêt de travail, C2S).                                                      |  |  |
|---------------------------|----------------------------------------------------------------------------------------------------|----------------------------------------------------------------------------|--|--|
|                           | Motif de la demande *                                                                                    |                                                                            |  |  |
|                           | Capital décès 🗸                                                                                          |                                                                            |  |  |
|                           | Personne concernée                                                                                       |                                                                            |  |  |
|                           | Civilité *                                                                                               |                                                                            |  |  |
|                           | Madame     Monsieur     Nom                                                                              | Prénom *                                                                   |  |  |
|                           | PIRES                                                                                                    | Marina                                                                     |  |  |
|                           | Date de naissance *                                                                                      | Lieu de naissance •<br>(N* du Département de naissance ou Libellé du pays) |  |  |
|                           | 01/02/1980                                                                                               | 29                                                                         |  |  |
|                           | Téléphone *                                                                                              |                                                                            |  |  |
|                           | 06.00.00.00                                                                                              |                                                                            |  |  |
|                           | Commentaires * (5000 caractéres maximum)                                                                 |                                                                            |  |  |
|                           | Demande de capital décès pour son mari décédé.                                                           |                                                                            |  |  |
|                           |                                                                                                    |                                                                            |  |  |
|                           |                                                                                                    |                                                                            |  |  |
|                           |                                                                                                    | a,                                                                         |  |  |
| - Cliquer sur « Valider » | Annuler                                                                                                  | VALIDER                                                                    |  |  |
| ·                         |                                                                                                    | J.                                                                         |  |  |
|                           |                                                                                                    |                                                                            |  |  |

ladie

Gironde

### 4. ODS : Soumettre une demande d'étude de dossier

Cliquer sur le bouton « Nouvelle demande » correspondant à l'ODS « Soumettre une demande d'étude de dossier » :

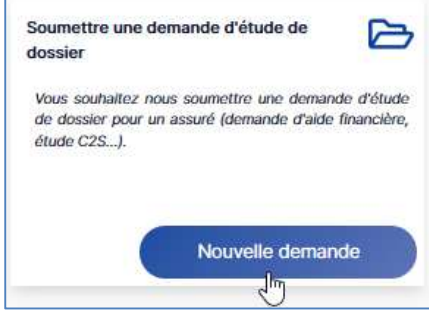

Un formulaire s'affiche :

Les champs précédés d'un astérisque\* sont obligatoires.

| Motif de la demande *                                              |                                            |                                                                   | Sélectionner un motif                                                                                     | ` |
|--------------------------------------------------------------------|--------------------------------------------|-------------------------------------------------------------------|----------------------------------------------------------------------------------------------------|---|
| Sélectionner un motif                                              | ~                                          |                                                                   | > Sélectionner un motif                                                                                   |   |
| Personne concernée<br>Civilité *<br>Madame O Monsieur<br>Nom *     |                                            | Prénom *                                                          | AME<br>Autre motif d'étude de dossier<br>Demande d'aide financière<br>Etude de C2S<br>Ouverture de droits |   |
| Date de naissance *                                                | 2                                          | Lieu de naissance *<br>(N° du Département de naissance ou Libelle | du pays)                                                                                                  |   |
| jj/mm/aana                                                         |                                            |                                                                   |                                                                                                    |   |
| Téléphone *                                                        |                                            |                                                                   |                                                                                                    |   |
| INTERNET INTERNET                                                  |                                            |                                                                   |                                                                                                    |   |
| Pièces jointes<br>fichiers acceptés pd1, word (.doc, .docx), exce  | (.xls, .xlsx, .csv), tiff, png, jpeg. Tail | lle de pièce jointe maximum 5 Mo, 8 pièces jointes maxim          | um.                                                                                                    |   |
| 3                                                                  | <b>Télé</b><br>Giesser/déposer             | charger vos fichiers<br>ou cliquer ici pour ajouter vos fichiers. |                                                                                                    |   |
|                                                                    |                                            |                                                                   |                                                                                                    |   |
| Liste des pièces jointes                                           |                                            |                                                                   |                                                                                                    |   |
| Liste des pièces jointes                                           | Aucune                                     | e pièce jointe enregistrée                                        |                                                                                                    |   |
| Liste des pièces jointes<br>Commentaires * (5000 caractères maximu | Aucune                                     | e pièce jointe enregistrée                                        |                                                                                                    |   |

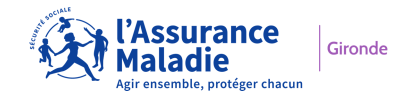

- Implémenter les différents champs :
- (1) Motif de la demande\* : sélectionner un motif. Les motifs peuvent être réduits en fonction des organismes d'Assurance Maladie.

(2) Personne concernée\* : compléter les différents champs relatifs à l'assuré ou au bénéficiaire concerné :

- Civilité\* : faire votre choix à l'aide du bouton radio « Madame » ou « Monsieur »
- Nom\* : indiquer le nom de famille
   30 caractères maximum acceptés : alpha + les caractères spéciaux suivants (apostrophe, tiret, espace).
   La saisie se transforme en majuscules.
- Prénom\* : indiquer le prénom
   20 caractères maximum acceptés : alpha + les caractères spéciaux suivants (apostrophe, tiret, espace).
   La saisie se transforme en :
  - $\checkmark$  Majuscule pour la 1<sup>ère</sup> lettre
  - ✓ Minuscules pour les lettres suivantes
- **Date de naissance\*** : indiquer la date de naissance au format jj/mm/aaaa. Possibilité de saisie manuelle ou sélection via le calendrier.
- Lieu de naissance\* : indiquer le département de naissance si la personne est née en France, sinon indiquer le libellé du pays de naissance.
   30 caractères maximum acceptés : alpha + les caractères spéciaux suivants (apostrophe, tiret, espace).
- Téléphone\* : indiquer le N° de téléphone
   14 caractères : 10 caractères numériques et 4 points (1 point entre chaque numéro de 2 chiffres)

**Pièces jointes** : télécharger les fichiers que vous souhaitez joindre à votre demande. 2 possibilités :

- via l'explorateur de fichiers
- via le glisser-déposer

8 fichiers maximum de 5 MO chacun peuvent être déposés. Les extensions de fichiers suivantes sont acceptées : pdf, word (.doc, .docx), excel (.xls, .xlsx, .csv), tiff, png, jpeg.

4 Les pièces jointes déposées apparaissent dans le bloc « Liste des pièces jointes ».

Commentaires\* : préciser les éléments qui permettront à l'organisme d'Assurance Maladie de mieux comprendre votre requête. Vous disposez de 5000 caractères maximum acceptés (alphanumériques, accentués et spéciaux).

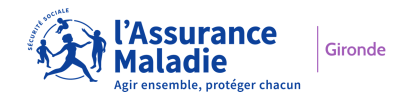

Exemple de remplissage :

| et de supprim  |
|----------------|
| nier telecharg |
| i cas u erreur |
|                |
|                |
|                |
|                |
|                |
|                |
| .1             |
|                |
|                |
|                |

- Cliquer sur « Valider »

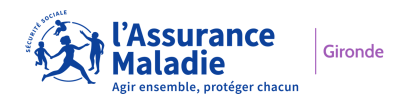

### 5. ODS : Demander un document

Cliquer sur le bouton « Nouvelle demande » correspondant à l'ODS « Demander un document » :

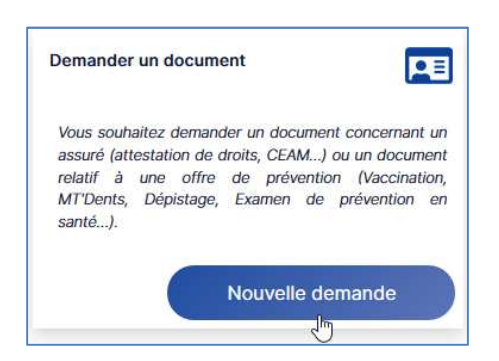

Un formulaire s'affiche :

Les champs précédés d'un astérisque\* sont obligatoires.

| Demander un document                      |                               |                                                                                   |
|-------------------------------------------|-------------------------------|-----------------------------------------------------------------------------------|
| Vous souhaitez demander un document con   | cernant un assuré (attestatio | n de droits, CEAM) ou un document relatif à une offre de prévention (Vaccination, |
| MT'Dents, Dépistage, Examen de prévention | en santé).                    |                                                                                   |
|                                           |                               |                                                                                   |
| Documents *                               |                               |                                                                                   |
| Attestation de droits Autre type d        | e document Certifica          | t provisoire CEAM Formulaire carte vitale Offres de prévention                    |
| Personne concernée                        |                               |                                                                                   |
|                                           |                               |                                                                                   |
| Civilité *                                |                               |                                                                                   |
| Nom *                                     |                               | Pránom *                                                                          |
| Non                                       |                               |                                                                                   |
|                                           |                               |                                                                                   |
| Date de naissance *                       | 0                             | Lieu de naissance *                                                               |
|                                           |                               | (N° du Département de naissance ou Libellé du pays)                               |
| j]/mm/aaaa                                |                               |                                                                                   |
| Téléphone *                               |                               |                                                                                   |
| *****                                     |                               |                                                                                   |
| Commentaires * (5000 caractères maximum)  |                               |                                                                                   |
|                                           |                               |                                                                                   |
|                                           |                               | 3                                                                                 |
|                                           |                               |                                                                                   |
|                                           |                               |                                                                                   |
|                                           |                               |                                                                                   |
|                                           |                               |                                                                                   |
|                                           | Annuler                       | VALIDER                                                                           |

- Implémenter les différents champs :

Documents\* : sélectionner un ou plusieurs documents que vous souhaitez demander. Les documents choisis apparaissent en bleu. La liste des documents disponibles peut être réduite en fonction des organismes d'Assurance Maladie.

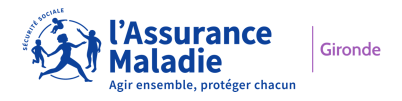

(2) Personne concernée\* : compléter les différents champs relatifs à l'assuré ou au bénéficiaire concerné :

- Civilité\* : faire votre choix à l'aide du bouton radio « Madame » ou « Monsieur » -
- **Nom\*** : indiquer le nom de famille 30 caractères maximum acceptés : alpha + les caractères spéciaux suivants (apostrophe, tiret, espace). La saisie se transforme en majuscules.

**Prénom\*** : indiquer le prénom 20 caractères maximum acceptés : alpha + les caractères spéciaux suivants (apostrophe, tiret, espace).

La saisie se transforme en :

- ✓ Majuscule pour la 1<sup>ère</sup> lettre
- ✓ Minuscules pour les lettres suivantes
- Date de naissance\* : indiquer la date de naissance au format jj/mm/aaaa. Possibilité de saisie manuelle ou sélection via le calendrier.
- Lieu de naissance\* : indiquer le département de naissance si la personne est née en France, sinon indiquer le libellé du pays de naissance. 30 caractères maximum acceptés : alpha + les caractères spéciaux suivants (apostrophe, tiret, espace).
- **Téléphone\*** : indiquer le N° de téléphone 14 caractères : 10 caractères numériques et 4 points (1 point entre chaque numéro de 2 chiffres).

(3) **Commentaires\*** : préciser les éléments qui permettront à l'organisme d'Assurance Maladie de mieux comprendre votre requête. Vous disposez de 5000 caractères maximum acceptés (alphanumériques, accentués et spéciaux).

| Exemple de remplissage :                    |                                                                                                    |                                                                                     |
|---------------------------------------------|----------------------------------------------------------------------------------------------------|-------------------------------------------------------------------------------------|
| 1 1 0                                       | Demander un document                                                                                                    |                                                                                     |
|                                             | Vous souhaitez demander un document concernant un assuré (attestation<br>MT'Dente, Dénistane, Examen de prévention en canté, ) | ion de droits, CEAM) ou un document relatif à une offre de prévention (Vaccination, |
|                                             | in bond, bopologo, Examenal provention on bunc                                                                                 |                                                                                     |
|                                             | Documents *                                                                                                    |                                                                                     |
|                                             | Attestation de droits Autre type de document Certifica                                                                         | at provisoire CEAM Formulaire carte vitale Offres de prévention                     |
|                                             | Personne concernée                                                                                                    |                                                                                     |
|                                             | Civilité *                                                                                                    |                                                                                     |
|                                             | Madame      Monsieur                                                                                                    |                                                                                     |
|                                             | Nom *                                                                                                    | Prénom *                                                                            |
|                                             | CHEMIN                                                                                                    | Marie                                                                               |
|                                             | Date de naissance *                                                                                                    | Lieu de naissance *<br>(N° du Département de naissance ou Libellé du pays)          |
|                                             | 01/06/1975                                                                                                    | 47                                                                                  |
|                                             | Téléphone *                                                                                                    |                                                                                     |
|                                             | 06.00.00.00                                                                                                    |                                                                                     |
|                                             | Commentaires * (5000 caractères maximum)                                                                                       |                                                                                     |
|                                             | L'assurée a perdu son portefeuille.                                                                                            |                                                                                     |
|                                             |                                                                                                    |                                                                                     |
|                                             |                                                                                                    |                                                                                     |
|                                             |                                                                                                    | ii.                                                                                 |
|                                             | Annuler                                                                                                    | VALIDER                                                                             |
|                                             |                                                                                                    |                                                                                     |
| <ul> <li>Cliquer sur « Valider »</li> </ul> | »                                                                                                    |                                                                                     |

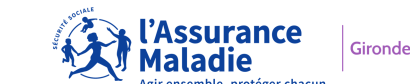

### **V-** Messages d'information

### 1. Confirmation de dépôt de demande

Après avoir cliqué sur le bouton « Valider » afin de soumettre votre demande d'Offre De Services, un message s'affiche vous confirmant que votre demande a bien été envoyée à l'organisme sélectionné :

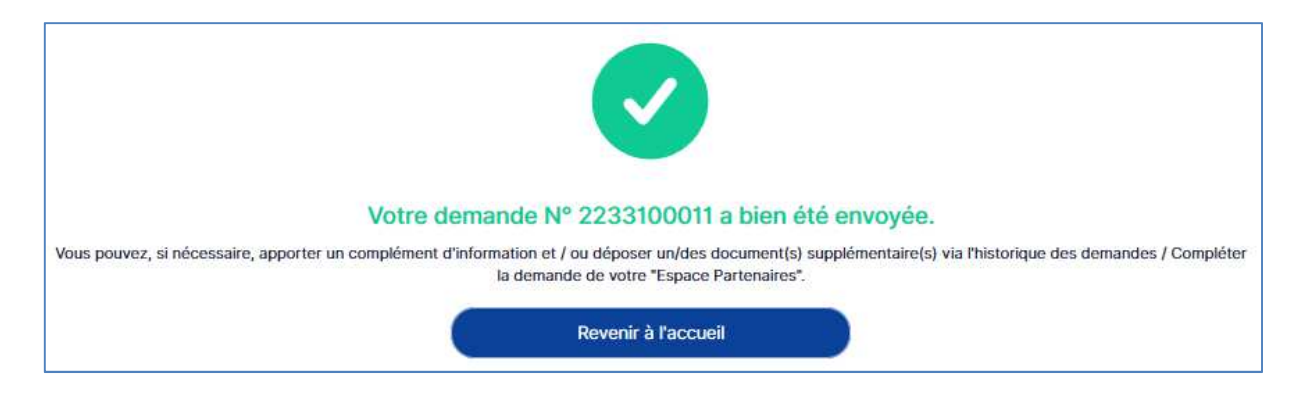

Un numéro a été assigné à votre demande pour faciliter son suivi :

Ce numéro est composé de 10 chiffres : 2233100011

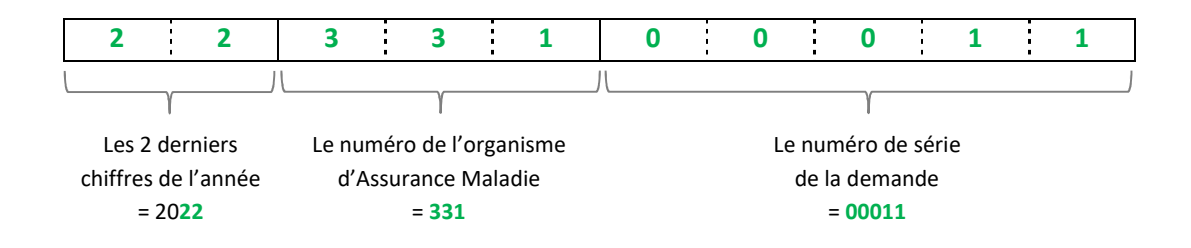

→ Il s'agit ici, de la 00011<sup>ème</sup> demande déposée en 2022 vers l'organisme d'Assurance Maladie 331.

### 2. Prise en charge de votre demande

Lors de la prise en charge de votre demande par l'organisme d'Assurance Maladie, un courriel vous est adressé afin de vous en informé(e) :

|                 | Espace Partenaires                                      |
|-----------------|---------------------------------------------------------|
|                 |                                                         |
| Bonjour Victor  | CHAUSSON,                                               |
| Je vous inform  | e que votre demande N°2233100005 a été prise en charge. |
| Vous recevrez   | une réponse dans les meilleurs délais.                  |
| Bien cordialem  | ient.                                                   |
| Votre conseille | er Assurance Maladie                                    |

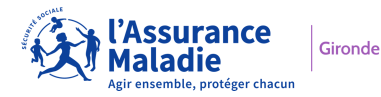

### 3. Résolution de votre demande

Lors de la résolution de votre demande par l'organisme d'assurance Maladie, un courriel vous est adressé afin de vous inviter à consulter la réponse dans le menu « Historique des demandes » d'Espace Partenaires.

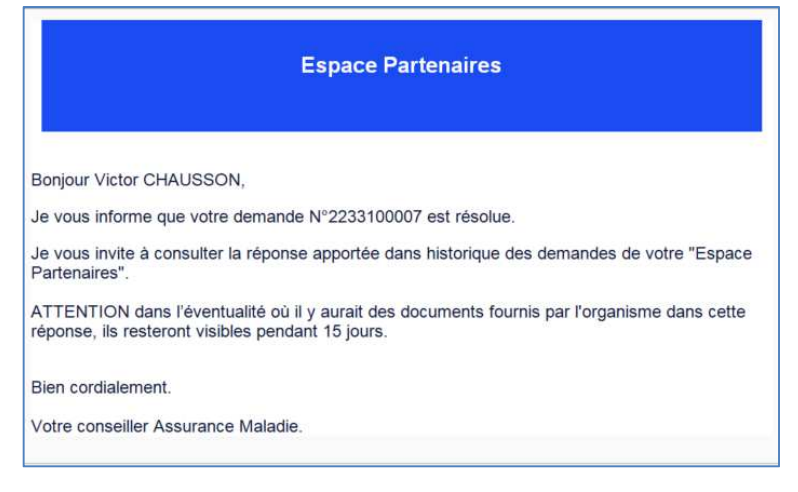

## **VI-** Historique des demandes

### 1. Affichage de l'historique des demandes

Toutes les demandes déposées par votre structure sont récapitulées dans le menu « **Historique des demandes** », pour l'organisme d'Assurance Maladie sélectionné. Elles sont classées par défaut par date en inversement chronologique (les plus récentes en haut).

| Historique des demandes                                                                                               |                                         |
|----------------------------------------------------------------------------------------------------|-----------------------------------------|
| Historique des demandes                                                                                               | Trier par Date de dépôt 🛛 🗸 ordre Z-A 🗸 |
| Sournettre une demande d'étude de dossier                                                                             | Consulter le détail                     |
| Contactor votre organisme d'assurance Maladie<br>2233100011 ① 15/02/2022 14h1tmin<br>Demandeur<br>LAPIERRE Martine    | Norveau<br>Consulter le détail          |
| Contacter votre organisme d'assurance Maladie                                                                         | Risseu<br>Consulter le détail           |
| Contacter votre organisme d'assurance Maladie<br>☆ 2233100006 ① 02/02/2022 17h05min<br>② Demendaur<br>ChAUSSON Victor | Pris en charge                          |
|                                                                                                    | Consulter le détail                     |

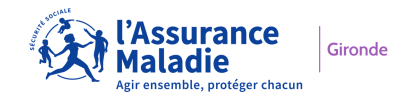

Une barre de filtre est positionnée au-dessus des demandes. Vous pouvez y voir le nombre total de demandes et une pagination (ces 2 éléments sont aussi reportés en bas de page). Vous pouvez également moduler le nombre de demandes affichées par page, effectuer des tris au travers de différents critères et effectuer un classement alphabétique (A-Z) ou chronologique (croissant) et inversement.

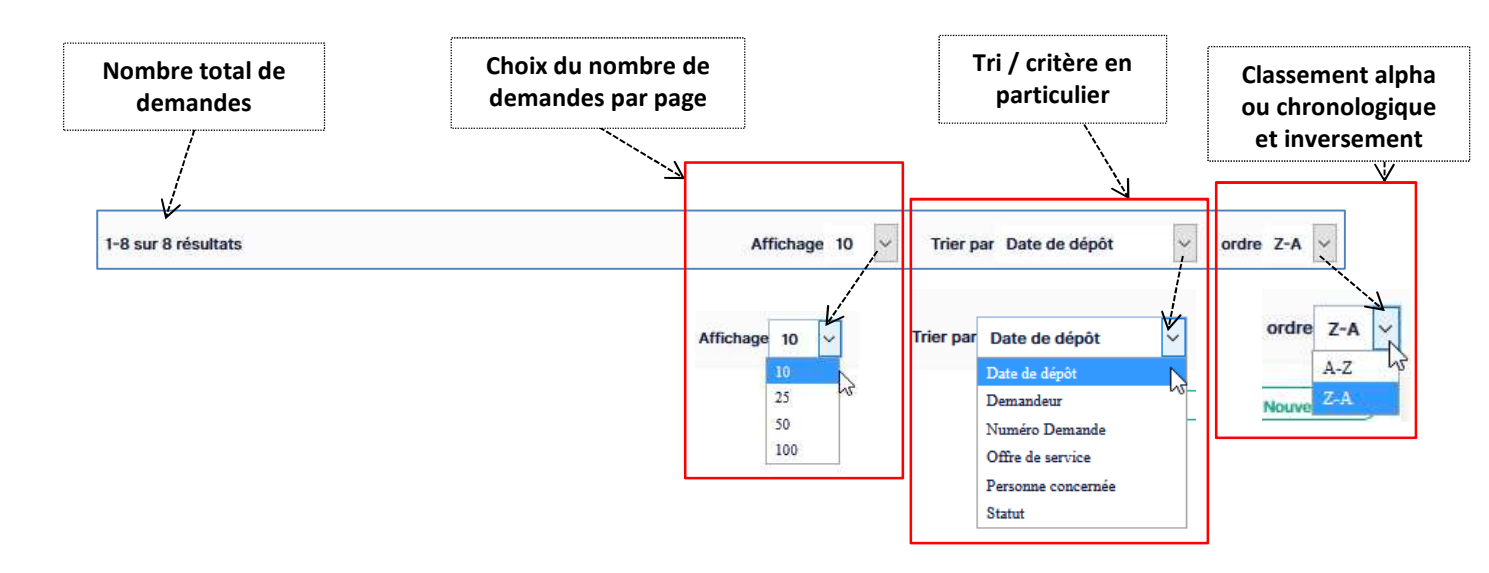

Les informations affichées sont les suivantes :

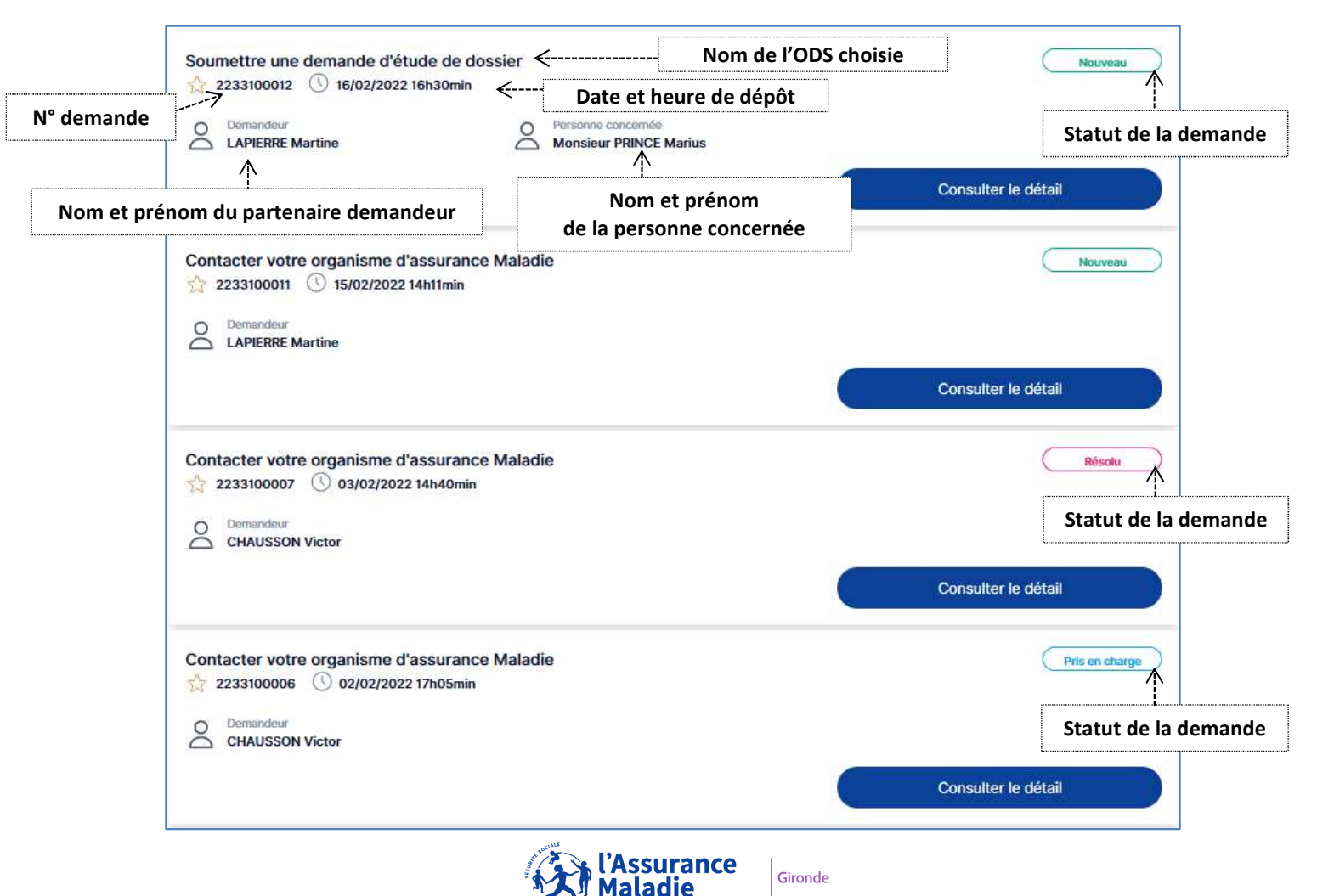

La demande passe par 3 statuts :

- « Nouveau » = statut attribué lors du dépôt de la demande
- « Pris en charge » = statut attribué lorsque l'organisme d'Assurance Maladie prend en charge votre demande
- « Résolu » = statut attribué lorsque l'organisme d'Assurance Maladie a apporté une réponse à votre demande

### 2. Détail d'une demande

### 2.1 Consulter le détail

- Cliquer sur « Consulter le détail »

| Soumettre une demande d'étud | e de dossier<br>h26min                      | Résolu              |
|------------------------------|---------------------------------------------|---------------------|
| CHAUSSON Victor              | Personne concernée<br>Madame TUTU Joséphine |                     |
|                              |                                             | Consulter le détail |

3 blocs constituent le détail de la demande :

- Bloc 1 = les informations relatives à la demande et au Partenaire demandeur
- **Bloc 2** = les informations saisies par le partenaire : ODS et motif choisis, Personne concernée, Commentaire renseigné
- **Bloc 3** = la réponse apportée par l'organisme d'Assurance Maladie. Ce bloc s'affiche uniquement lorsque la demande est au statut « résolu »
- Bloc 4 = les pièces Jointes envoyées et reçues

| Numéro demande<br>2233100002                                                                                 | Date de dépot<br>02/02/2022 16h26min<br>Date statut<br>02/02/2022 16h34min | CHAUSSON Victor  Statut de la demande  Résolu | Bloc 1 |
|----------------------------------------------------------------------------------------------------|----------------------------------------------------------------------------|-----------------------------------------------|--------|
| Offre de service<br>Soumettre une demande d'étude de dossier<br>Personne Concernée:<br>Madame TUTU Joséphine | Date de naissance<br>10/10/1971                                            | Etude de C2S                                  | Bloc 2 |
| Téléphone<br>07.00.00.00.00                                                                                  | Commen<br>Hospita                                                          | taire<br>lisation en cours                    |        |
| Réponse<br>rise en charge faite                                                                              |                                                                            |                                               | Bloc 3 |
| PJ envoyée(s)                                                                                                | O PJ reçue                                                                 | s)                                            |        |
| Att sur honneur.docx                                                                                         | Aucune pièce                                                               | jointe reçue.                                 | Bloc 4 |

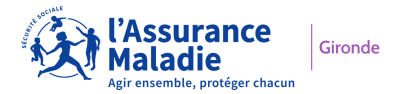

Plusieurs informations de l'écran précédant sont reprises.

Les informations supplémentaires sont les suivantes :

| Revenir à l'historiqu                                                        | e                                                                                                    | Date du dernier st         | tatut                                                                                  |
|------------------------------------------------------------------------------|----------------------------------------------------------------------------------------------------|----------------------------|----------------------------------------------------------------------------------------|
| Numéro demande<br>2233100002                                                 | Date de dépot<br>02/02/2022 16h2                                                                       | 6min 🔒                     | Demandeur<br>CHAUSSON Victor<br>Statut de la demande<br>Résolu                         |
| Offre de service<br>Soumettre une de<br>Personne Concernée<br>Madame TUTU Jo | mande d'étude de dossier<br>séphine 7 20/10/1971<br>Coordonnées de la                                  | >@                         | Motif de l'ODS<br>Etude de C2S<br>Lieu de naissance<br>44<br>Commentaire saisi lors du |
| 07.00.00.00.00       Réponse       Prise en charge faite                     | personne concernée<br>Réponse de l'organisme<br>d'Assurance Maladie                                    | Hospitalisation en cours   | dépôt de la demande                                                                    |
| PJ envoyée(s)<br>Att sur honneur.docx<br>BS.pdf                              | Nom des pièces jointes déposées<br>(Par sécurité, le contenu des PJ<br>dénosées n'est pas consultable) | Aucune pièce jointe reçue. | Pièces jointes reçues, à télécharger<br>pendant 15 jours maximum                       |

### 2.2 Focus sur le statut « Nouveau » de la demande

| Soumettre une demande d'étud    | e de dossier<br>130min                       | Nouveau             |
|---------------------------------|----------------------------------------------|---------------------|
| O Demandeur<br>LAPIERRE Martine | Personne concernée<br>Monsieur PRINCE Marius |                     |
|                                 |                                              | Consulter le détail |

- Cliquer sur « Consulter le détail de la demande »

Lorsque la demande est encore au statut « Nouveau », vous pouvez si vous souhaitez :

- Compléter la demande en y apportant des éléments supplémentaires : ajout d'un commentaire et/ou des pièces jointes
- o Annuler la demande en cas de doublon, situation déjà traitée, etc...

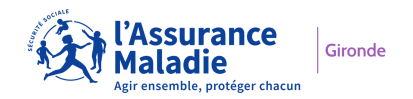

### 2.2.1 Compléter la demande

- Cliquer sur « Compléter la demande »

| Revenir à l'historique                                                                                                    |                                                                                                    | Annuler la demande Compléter la demande                                                                                              |
|----------------------------------------------------------------------------------------------------|----------------------------------------------------------------------------------------------------|----------------------------------------------------------------------------------------------------|
| Numéro demande<br>2233100012                                                                                                    | Date de dépot           16/02/2022 16h30min           Image: Date statut           16/02/2022 16h30min | Demandeur<br>LAPIERRE Martine<br>Statut de la demande<br>Nouveau                                                                     |
| Confire de service<br>Soumettre une demande d'étude de dossier<br>Personne Concernée<br>Monsieur PRINCE Marius<br>Téléphone<br>07.00.00.00.00 | Date de naissance<br>Esset 05/05/1960                                                                  | <ul> <li>Motif</li> <li>Demande d'aide financière</li> <li>Eleu de naissance</li> <li>27.</li> <li>béquilibre budgétaire.</li> </ul> |
| PJ envoyée(s)<br>PJ4.pdf<br>PJ2.jpg<br>PJ5.png<br>PJ6.xlsx                                                                                    | PJ reçue(s)<br>Aucune pièce jointe                                                                     | reçue.                                                                                                    |

#### Un formulaire s'ouvre :

| Demande de rééquilibre bud                | gétaire.                                                                                          | Compléter le co                                                                               | ommentaire si besoin                                                                                                    |
|-------------------------------------------|---------------------------------------------------------------------------------------------------|-----------------------------------------------------------------------------------------------|----------------------------------------------------------------------------------------------------|
| Pièces jointes                            |                                                                                                   |                                                                                               | Å                                                                                                    |
| Richiers acceptés pdf, word (.doc, .docx) | , excel (xis, xisx, .csv), tiff, png, jpeg. Tai<br><b>Télécharge</b><br>Glisser/déposer ou clique | Ille de pièce jointe maximum 5 Mo, 4 p<br>er vos fichiers<br>r ici pour ajouter vos fichiers. | Process jointes maximum. Télécharger de nouveaux fichie (4 supplémentaires maximum pou cas puisque 4 fichiers ont déjà é joints lors du dépôt initial) |
| Liste des pièces jointes                  |                                                                                                   |                                                                                               |                                                                                                    |

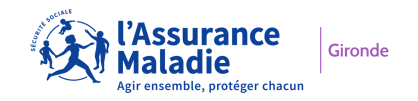

Exemple de remplissage :

| Commentaires * (5000 caractères )       | maximum)                                                 |                                                    |                                                                                                    |               |
|-----------------------------------------|----------------------------------------------------------|----------------------------------------------------|----------------------------------------------------------------------------------------------------|---------------|
| Demande de rééquilibre bu               | dgétaire.                                                |                                                    |                                                                                                    |               |
| Je vous joints des factures             | supplémentaires.                                         |                                                    |                                                                                                    |               |
|                                         |                                                          |                                                    |                                                                                                    |               |
|                                         |                                                          |                                                    |                                                                                                    |               |
|                                         |                                                          |                                                    |                                                                                                    |               |
| Pièces jointes                          |                                                          |                                                    |                                                                                                    |               |
| fichiers acceptés pdf, word (.doc, .doc | x), excel (.xds, .xdsx, .csv), tiff, pni                 | g, jpeg. Taille de pièce j                         | ointe maximum 5 Mo, 4 pièces joi                                                                                                    | ites maximum. |
|                                         |                                                          | _                                                  |                                                                                                    |               |
|                                         |                                                          |                                                    |                                                                                                    |               |
|                                         |                                                          |                                                    |                                                                                                    |               |
|                                         | Télé                                                     | charger vos fic                                    | niers                                                                                                    |               |
|                                         | Télé<br>Glisser/dépose                                   | charger vos ficl                                   | niers<br>ater vos fichiers.                                                                                                    |               |
|                                         | Télé<br>Gilsser/dépose                                   | charger vos ficl                                   | niers.<br>Ater vos fichiers.                                                                                                    |               |
| Liste des pièces jointes                | Télé<br>Gilsser/dépose                                   | charger vos fici                                   | niers<br>uter vos fichiers.                                                                                                    |               |
| Liste des pièces jointes                | <b>Télé</b><br>Gilsser/déposer                           | charger vos ficl                                   | niers<br>Liter vos fichiers.                                                                                                    |               |
| Liste des pièces jointes                | Télé<br>Giisser/déposer                                  | icharger vos fici<br>r ou cliquer ici pour ajou    | niers<br>uter vos fichiers.                                                                                                    |               |
| Liste des pièces jointes                | Télé<br>Gilsser/idéposer<br>PJS.png                      | charger vos ficl<br>r ou cliquer ici pour ajor     | niers<br>uter vos fichiers.                                                                                                    |               |
| Liste des pièces jointes                | Télé<br>Gilsser/idéposer                                 | charger vos ficl<br>r ou cliquer ici pour ajor     | niers<br>uter vos fichiers.                                                                                                    |               |
| Liste des pièces jointes                | Télé<br>Citisser/idéposer<br>PJS.png<br>PJ6.xlsx         | charger vos ficl<br>rou cliquer ici pour ajor<br>C | niers<br>uter vos fichiers.                                                                                                    |               |
| Liste des pièces jointes                | Télé<br>Gilsser/dépose<br>PJS.png<br>PJ6.xlsx<br>Annuler | charger vos ficl<br>rou cliquer ici pour ajor<br>C | Niers<br>Iter vos fichiers.<br>Transformation of the second second se |               |

- Cliquer sur « Valider »

Un message s'affiche précisant que la modification a été prise en compte. On constate que le nouveau commentaire et les 2 PJ supplémentaires ont bien été implémentés :

| La demande a bien été prise en compte.                                                                       |                                                                            |                                                                                   |
|----------------------------------------------------------------------------------------------------|----------------------------------------------------------------------------|-----------------------------------------------------------------------------------|
| Numéro demande<br>2233100012                                                                                 | Date de dépot<br>16/02/2022 16h30min<br>Date statut<br>16/02/2022 16h30min | Demandeur<br>LAPIERRE Martine<br>Statut de la demande<br>Nouveau                  |
| Offre de service<br>Soumettre une demande d'étude de dossier<br>Personne Concernée<br>Monsieur PRINCE Marius | Date de naissance<br>05/05/1960                                            | Motif<br>Demande d'aide financière<br>Lieu de naissance<br>27                     |
| Téléphone<br>07.00.00.00.00                                                                                  | Commer<br>Deman<br>Je vous                                                 | ntaire<br>de de rééquilibre budgétaire.<br>s joints des factures supplémentaires. |
| PJ envoyée(s)<br>PJ6.xlsx                                                                                    | PJ reque<br>Aucune pièc                                                    | e jointe reçue.                                                                   |
| PJ5.png<br>PJ4.pdf<br>PJ2.jpg                                                                                |                                                                            | $\mathbf{k}$                                                                      |
| PJ5.png<br>PJ6.xlsx                                                                                          |                                                                            | 72                                                                                |

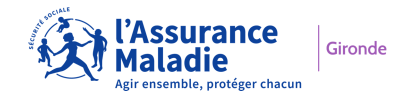

### 2.2.2 Annuler la demande

- Cliquer sur « Annuler la demande »

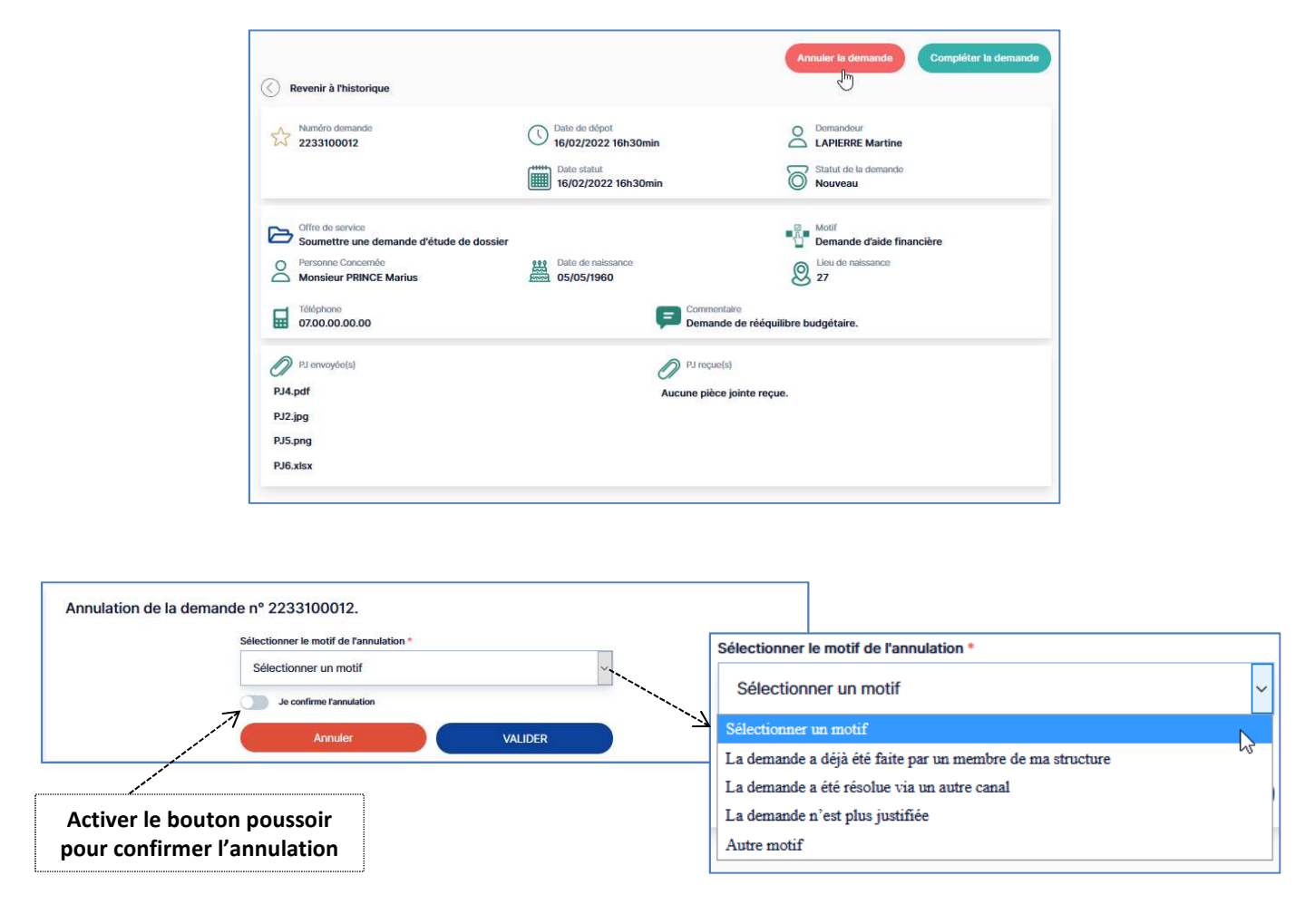

Exemple de remplissage :

| Annulation de la d | demande n° 2233100012.                                        |  |
|--------------------|---------------------------------------------------------------|--|
|                    | Sélectionner le motif de l'annulation *                       |  |
|                    | La demande a déjà été faite par un membre de ma structure 🗸 🗸 |  |
|                    | Je confirme l'annulation                                      |  |
|                    | Annuler VALIDER                                               |  |
|                    |                                                               |  |

- Cliquer sur « Valider »

Un message s'affiche :

La demande a été automatiquement supprimée de la liste des demandes affichées dans l'historique des demandes.

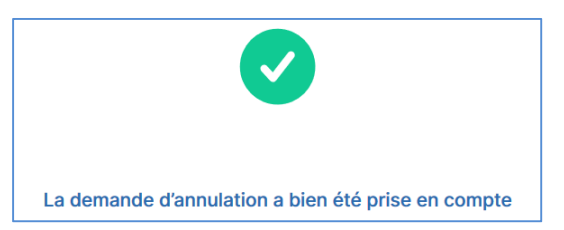

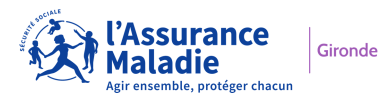